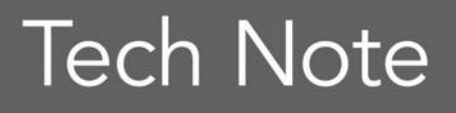

**Ombarcadero**<sup>®</sup>

## Using RadPHP XE with Existing PHP Applications

Embarcadero Technologies

October 2010

Americas Headquarters 100 California Street, 12th Floor San Francisco, California 94111 EMEA Headquarters

York House 18 York Road Maidenhead, Berkshire SL6 1SF, United Kingdom Asia-Pacific Headquarters L7. 313 La Trobe Street Melbourne VIC 3000 Australia

## **INTRODUCTION**

RadPHP XE, in addition to its visual editing capabilities, provides existing PHP developers a powerful IDE with and integrated debugger. Even if you are not interested in RPCL applications or in visual development, RadPHP can help you with your PHP development.

This document has step-by-step instructions on how easy is to create a project based on an existing PHP application and how you can run and debug that application using RadPHP XE.

If you don't already have a copy of RadPHP, you can download a free trial edition from <u>https://downloads.embarcadero.com/free/radphp</u>.

## TUTORIAL

For this tutorial, we'll be using the osCommerce Online Merchant application.

 Download the latest version oscommerce-2.2rc2a.zip from <u>http://www.oscommerce.com/solutions/oscommerce</u> and unzip to C:\

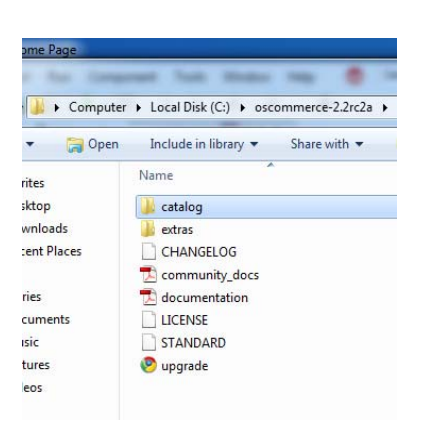

The osCommerce Online Merchant is a complete PHP online store solution that contains both a catalog frontend and an administration tool backend which can be easily installed and configured over a web-based installation procedure.

- 2. Start RadPHP XE.
- 3. File >> New >> Other >> RadPHP Projects >> Blank Project

This will create an empty project for you, like this:

| 💿 New Items                                                                                                    |                           | Project1.phprj - Project Manager 🛛 📳                                                                                                    |
|----------------------------------------------------------------------------------------------------|---------------------------|----------------------------------------------------------------------------------------------------|
| Other Files     Grade Physical Contents     Grade Physical Contents     Grade Physical Contents     Web Documents | C Search<br>Blank Project | ▲ctivate       ✓       №       ■       Remove         Image: Second Second S |

4. Right-Click on Project1 >> Add folder to project

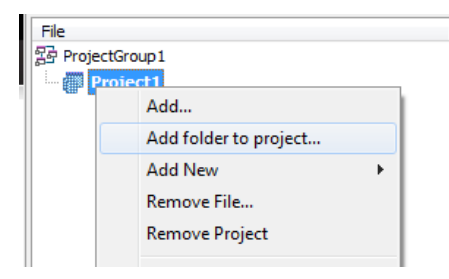

5. Browse to your oscommerce >> catalog folder. Click OK.

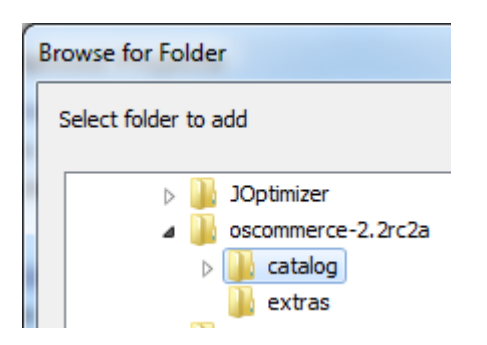

6. Select all the php and html files (use mask: **\*.php,\*.html**). Click "Add selected files to project"

| 👳 Select files to add              | -                                    |                                     |
|------------------------------------|--------------------------------------|-------------------------------------|
| Select mask for files to be added: |                                      |                                     |
| *.php;*.html                       |                                      | Search again                        |
|                                    |                                      |                                     |
| File                               | Path                                 |                                     |
| account.php                        | C:\oscommerce-2.2rc2a\catalog\       |                                     |
| account_edit.php                   | C:\oscommerce-2.2rc2a\catalog\       |                                     |
| account_history.php                | C:\oscommerce-2.2rc2a\catalog\       |                                     |
| account_history_info.php           | C:\oscommerce-2.2rc2a\catalog\       |                                     |
| account_newsletters.php            | C:\oscommerce-2.2rc2a\catalog\       |                                     |
| account_notifications.php          | C:\oscommerce-2.2rc2a\catalog\       |                                     |
| account_password.php               | C:\oscommerce-2.2rc2a\catalog\       |                                     |
| address_book.php                   | C:\oscommerce-2.2rc2a\catalog\       |                                     |
| address_book_process.php           | C:\oscommerce-2.2rc2a\catalog\       |                                     |
| administrators.php                 | C:\oscommerce-2.2rc2a\catalog\admin\ |                                     |
| 🛛 🔽 backup.php                     | C:\oscommerce-2.2rc2a\catalog\admin\ |                                     |
| Image: banner_manager.php          | C:\oscommerce-2.2rc2a\catalog\admin\ |                                     |
| banner_statistics.php              | C:\oscommerce-2.2rc2a\catalog\admin\ |                                     |
| cache.php                          | C:\oscommerce-2.2rc2a\catalog\admin\ | -                                   |
| Catagorias php                     | Ciloscommorco 2 2rc22/catalog/admin/ | h                                   |
|                                    |                                      |                                     |
| Select / Deselect all              |                                      | Add selected files to project Close |
| 572 file(s) found                  | 572 file(s) selected                 |                                     |

7. Let's also add the all the ".txt" files. Enter \*.txt for the mask, and click "Search again"

| 👳 Select files to add                   |                                                                                                    |                               | ×            |
|-----------------------------------------|----------------------------------------------------------------------------------------------------|-------------------------------|--------------|
| Select mask for files to b              | e added:                                                                                                    |                               |              |
| *.txt                                   |                                                                                                    |                               | Search again |
| File                                    | Path                                                                                                    |                               |              |
| I tid.txt<br>I spiders.txt<br>I tid.txt | C: \pscommerce-2. 2rc2a\catalog\admin\includes\<br>C: \pscommerce-2. 2rc2a\catalog\includes\<br>C: \pscommerce-2. 2rc2a\catalog\includes\ |                               |              |
| Select / Deselect all                   |                                                                                                    | Add selected files to project | Close        |
| 3 file(s) found                         | 3 file(s) selected                                                                                                    |                               |              |

- 8. Click "Add selected files to project" and these additional \*.txt files will be added to you PHP project.
- 9. Click Close.

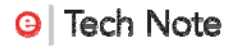

10. File >> Save Project As >> oscommerce in your Projects\RadPhpApplication directory:

C:\Users\...\Documents\RadPHP\Projects\RadPhpApplication\oscommerce

| 👳 Save Project1 As                          |                                          |               | ×     |
|---------------------------------------------|------------------------------------------|---------------|-------|
| 😋 🔾 🗢 📙 « Ra                                | dPphApplication 🕨 oscommmerce 🛛 👻 Search | n oscommmerce | م     |
| Organize 🔻 Ne                               | w folder                                 |               | 0     |
| 쑭 Favorites                                 | A Name D                                 | ate modified  | Туре  |
| 📰 Desktop<br>🐌 Downloads<br>🗐 Recent Places | No items match your searc                | ch.           |       |
| ➢ Libraries ➢ Documents ➢ Music ➢ Pictures  |                                          |               |       |
| Videos                                      | III                                      |               | •     |
| File <u>n</u> ame:                          | oscommerce                               |               | •     |
| Save as <u>t</u> ype:                       | RadPHP projects (*.phprj)                |               | •     |
| Alide Folders                               | <u>S</u> a                               | ve Cano       | cel a |

11. Open file index.php (from /catalog directory). From the Project Manager, doubleclick on index.php to open it in the editor, like this:

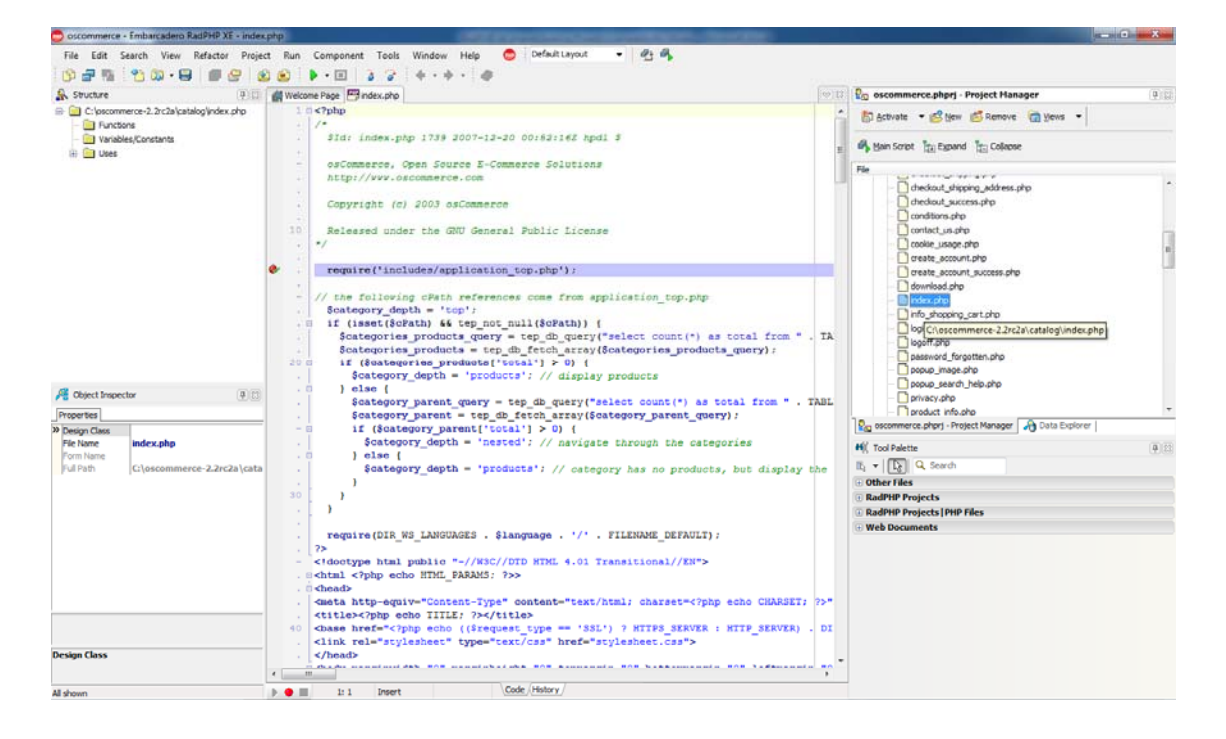

12. Add a breakpoint on the line "require('includes/application\_top.php');". This will be used later when we debug the application. To add the breakpoint, place your cursor anywhere on that line and hit F5 key. You could also double-click on the outside margins and that will add the breakpoint. The above screen shoot shows the breakpoint set, like this:

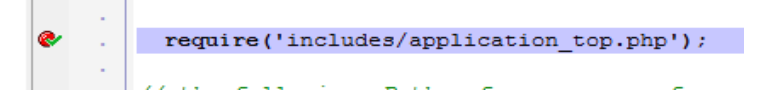

13. Run the application from inside the RadPHP XE IDE without debugging: Run >> Run Without Debugging (Shift+Ctrl+F9)

| .php |            | _                                      |                       |                      |                    |                                                                                                    |                                                                                       |   |
|------|------------|----------------------------------------|-----------------------|----------------------|--------------------|----------------------------------------------------------------------------------------------------|---------------------------------------------------------------------------------------|---|
| :t   | Run        | Component                              | Tools                 | Window               | / Hel              |                                                                                                    |                                                                                       |   |
| ه د  |            | Run                                    |                       |                      | F9                 |                                                                                                    |                                                                                       |   |
| w    | 1          | Run Without Deb                        | ougging               | Shift+Ct             | rl+F9              |                                                                                                    |                                                                                       |   |
|      |            | Enable profiler                        |                       |                      |                    |                                                                                                    |                                                                                       |   |
|      |            | Load Last Profile                      | r Results             |                      |                    |                                                                                                    |                                                                                       |   |
|      | D.         | Parameters                             |                       |                      |                    |                                                                                                    |                                                                                       |   |
|      | 7          | Step Over                              |                       |                      | F8                 |                                                                                                    |                                                                                       |   |
|      | 3          | Trace Into                             |                       |                      | F7                 |                                                                                                    |                                                                                       |   |
|      | <u>"</u>   | Run to Cursor                          |                       |                      | F4                 |                                                                                                    |                                                                                       |   |
|      |            | Show Execution F                       | Point                 |                      |                    |                                                                                                    |                                                                                       |   |
|      |            | Program Reset                          |                       | Ct                   | rl+F2              |                                                                                                    |                                                                                       |   |
|      | <b>8</b> 7 | Add Watch                              |                       | Ct                   | rl+F5              |                                                                                                    |                                                                                       |   |
| 1    | 2          | Add Breakpoint                         |                       |                      |                    |                                                                                                    |                                                                                       |   |
|      |            |                                        |                       |                      |                    |                                                                                                    |                                                                                       |   |
| -    |            |                                        |                       |                      |                    |                                                                                                    |                                                                                       |   |
| 1    |            |                                        |                       |                      | -                  | Company Tank Minday Tank @                                                                              |                                                                                       | × |
| 1    | 0 0        | Commerce, Open                         | Sour >                |                      |                    |                                                                                                    |                                                                                       | _ |
| 1    |            | C 🕓 loca                               | Ihost:35              | 571/inst             | all/ind            | php                                                                                                    | ជ                                                                                     | 4 |
|      |            |                                        |                       |                      |                    |                                                                                                    |                                                                                       |   |
|      |            |                                        | $\sim n$              | hor                  | 20                 |                                                                                                    |                                                                                       |   |
|      |            | YUSUUI                                 | ШĻ                    | IEI (                | LE                 |                                                                                                    | osCommerce Website   Support   Documentation                                          |   |
|      |            |                                        |                       | mine merc            | nant vz.,          |                                                                                                    |                                                                                       |   |
|      |            |                                        |                       | _                    |                    |                                                                                                    |                                                                                       |   |
|      |            | Welcome                                | to o                  | sCo                  | mm                 | ce Online Merchant v2.2!                                                                                |                                                                                       |   |
|      | c<br>n     | sCommerce Onli<br>ewsletters, speci    | ne Merch<br>als, and  | ant allo<br>more to  | ws you<br>succes   | Il products worldwide with your own online store.<br>build and thrive on the success of your online bus | he administration side manages products, customers, orders,<br>iness.                 |   |
|      | V          | Ve have attracted<br>ine another out a | l the larg<br>nd have | jest com<br>provided | munity<br>1 over - | n online shop shopping cart solution that consists<br>add-ons that extend the features and potential of | of over 140,000 registered store owners and developers who help<br>your online store. |   |
|      | c<br>li    | sCommerce Onli<br>mitations involve    | ne Merch<br>d.        | nant and             | its add            | are available for free under an Open Source licen                                                       | e to help you start selling online sooner without any licensing fees or               |   |
|      |            |                                        |                       |                      |                    |                                                                                                    |                                                                                       |   |
|      | Se         | erver Capabiliti                       | es                    |                      |                    | ew Installation                                                                                         |                                                                                       |   |
|      |            |                                        |                       |                      |                    | webserver environment has been verified to pro                                                          | and with a successful installation and configuration of your online                   |   |
|      | Pł         | IP Version                             |                       | 5.2.13               | ~                  | re.                                                                                                    | eeu with a succession instanation and conliguration of your online                    |   |
|      | Pł         | IP Settings                            |                       |                      |                    | ase continue to start the installation procedure.                                                       |                                                                                       |   |
|      | re         | gister_globals                         |                       | Off                  | 1                  |                                                                                                    | Continue                                                                              |   |
|      | m          | agic_quotes                            |                       | Off                  | 1                  |                                                                                                    | Continue                                                                              |   |
|      | file       | e_uploads                              |                       | On                   | 1                  |                                                                                                    |                                                                                       |   |
|      | se         | ssion.auto_start                       |                       | Off                  | 1                  |                                                                                                    |                                                                                       |   |
|      | se         | ssion.use_trans_                       | sid                   | Off                  | 1                  |                                                                                                    |                                                                                       |   |
|      |            |                                        |                       |                      |                    |                                                                                                    |                                                                                       |   |
|      | Pł         | IP Extensions                          |                       |                      |                    |                                                                                                    |                                                                                       |   |
|      | My         | /SQL                                   |                       |                      |                    |                                                                                                    |                                                                                       |   |
|      | G          |                                        |                       |                      |                    |                                                                                                    |                                                                                       |   |
|      | cu         | IRL DODEEL                             |                       |                      | ×                  |                                                                                                    |                                                                                       |   |
|      | Ot         | DenSSL                                 |                       |                      | <u> </u>           |                                                                                                    |                                                                                       |   |
|      |            |                                        |                       |                      | osCor              | Copyright © 2000-2007 osCommerce (Copyright P                                                           | olicy, Trademark Policy)<br>er the GNU General Public License                         |   |
|      |            |                                        |                       |                      | 33001              | co provideo no warrancy and is rediscributable unc                                                      |                                                                                       |   |
|      |            |                                        |                       |                      |                    |                                                                                                    |                                                                                       |   |

We see this is a New Installation. The webserver environment has been verified to proceed with a successful installation and configuration of your online store. Please continue to start the installation procedure.

At this point, do NOT click continue for the installation. Close down the osCommerce application

14. You can also Run with the Debugger (F9).

We already added our Debug breakpoint from step 12.

15. Run with the Debugger (F9).

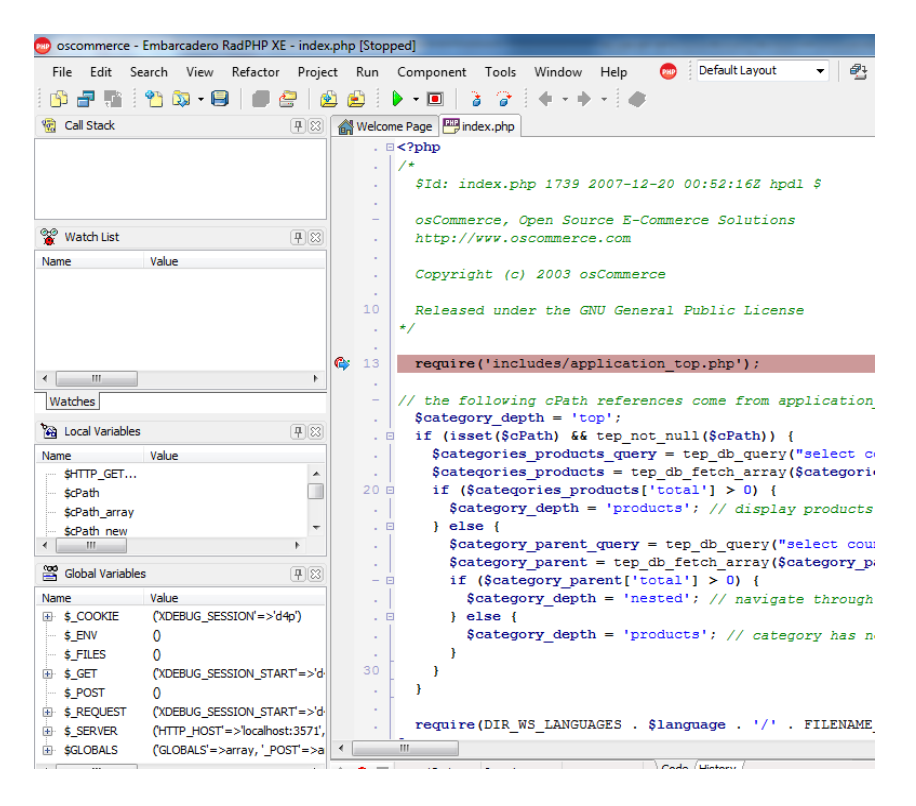

RadPHP XE stops at your breakpoint, showing you Call Stack, Watch List, Local and Global Variables.

16. Click Step Into (F7)

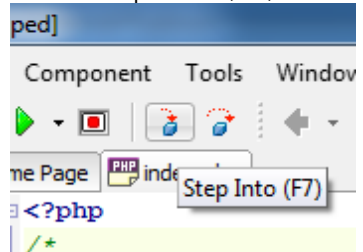

17. You will Step Into the application\_top.php code, and see all its debug information, like this:

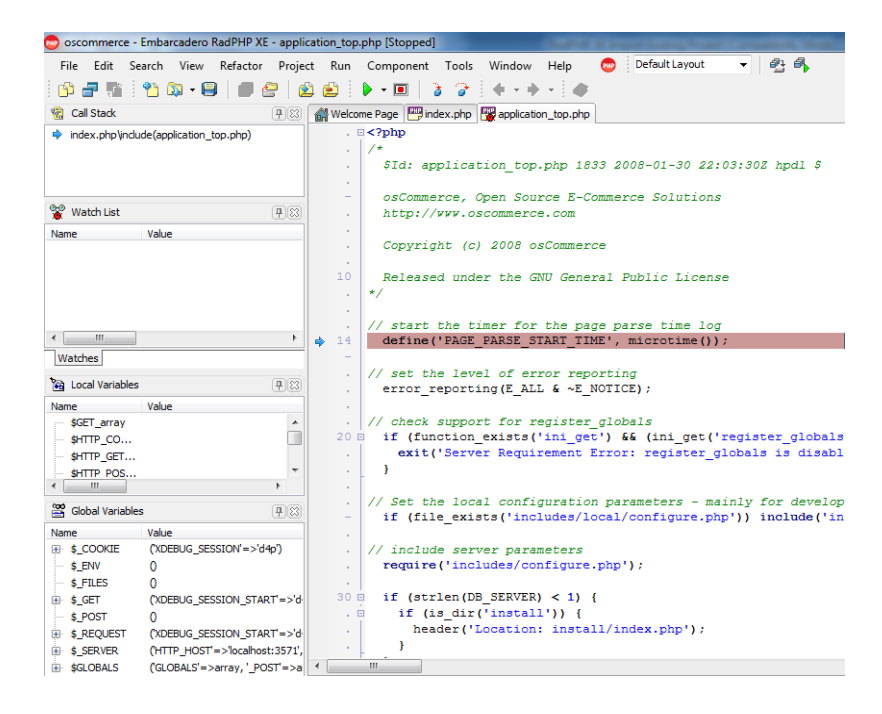

18. Continue Step Into (F7) into your code about 10 more times, and see how the code works:

| File Edit Search View Relator Project Run Component Tools Window Help Defaultayou Person Person P                                                                                                    | 🥏 oscommerce - Embarcadero RadPHP XE - conf                                                                                                    | gure,php [Stopped]                                                                                                    |
|----------------------------------------------------------------------------------------------------|----------------------------------------------------------------------------------------------------|----------------------------------------------------------------------------------------------------|
| Image: Note: Not: Note: Not: Note: Note: Note: Note: Note: Note: Note:                                                                                                    | File Edit Search View Refactor Proje                                                                                                    | ct Run Component Tools Window Help 🧔 DefaultLayout 👻 👫 👫                                                                                                    |
| Image: Second Stack:       Image: Second Stack:       Image: Second Stack: <td< th=""><th>i 😰 🚽 🏗 i 省 🔯 • 🖨 🛛 🖉 🛛</th><th>2 🙆 🕨 • 🔟 3 😚 🔄 • • • • 🖉</th></td<>                                                                                                    | i 😰 🚽 🏗 i 省 🔯 • 🖨 🛛 🖉 🛛                                                                                                    | 2 🙆 🕨 • 🔟 3 😚 🔄 • • • • 🖉                                                                                                    |
| <pre>     # packason_top.phplod.de(comfore.php)     # computation_top.phplod.de(comfore.php)     # computation_top.phplod.de(comfore.php)     # computation_top.phplod.de(comfore.php)     # computation_top.phplod.de(comfore.php)     # computation_top.phplod.de(comfore.php)     # computation_top.phplod.de(comfore.php)     # computation_top.phplod.de(comfore.php)     # computation_top.phplod.de(comfore.php)     # computation_top.phplod.de(comfore.php)     # computation_top.phplod.de(comfore.php)     # computation_top.phplod.de(comfore.php)     # computation_top.phplod.de(comfore.php)     # computation_top.phplod.de(comfore.phplod.de(comfore.phplod.de(comf</pre>                                                                                                    | 🔞 Call Stack 🖳 🕄                                                                                                    | 🚮 Welcome Page 🕮 index.php 🞇 application_top.php 🞇 configure.php                                                                                                    |
| Watch Let       (Pi3)         Name       Value         // Define the vebserver and path parameters         // Define the vebserver and path parameters         // Define the vebserver and path parameters         // Define the vebserver directories (local/physical)         // Define the vebserver directories (local/physical)         // Define the vebserver directories (local/physical)         // Define ('HTTP_SERVER', '); // eg, http://localhost - should not be empty for productive servers         define('HTTP_SERVER', '); // eg, http://localhost - should not be empty for productive servers         define('HTTP_SCONTE_DOMAIN', ');         define('HTTPS_CONTE_DOMAIN', ');         define('HTTPS_CONTE_DOMAIN', ');         define('HTTPS_CONTE_DOMAIN', ');         define('DERNS_INCE_DOMAIN', ');         define('DERNS_INCEDON', ');         define('DERNS_INCEDON', ');         define('DERNS_INCEDS', 'Includes', 'Inanges/');         define('DERNS_INCEDES', 'Includes', 'Inanges/');         define('DERNS_INCEDES', 'Includes', 'Includes',IINCLUDES, 'Includes', 'Includes',IINCLUDES, 'Includes'                                                                                                    | <ul> <li>application_top.php\include(configure.php)</li> <li>index.php\include(application_top.php)</li> </ul>                                                                                                    | Copyright (c) 2003 osCommerce<br>Released under the GNU General Public License                                                                                                    |
| Name       Value         ************************************                                                                                                    | 😵 Watch List 📮 🖾                                                                                                    |                                                                                                    |
| Image: Water       0         Watebs       0         Ya Load Vanables       0         Ya Load Vanables       0                                                                                                    | Name Value                                                                                                    | <pre>/// Define the vebserver and path parameters<br/>/// &gt; DIR_FS_* = Filesystem directories (local/physical)<br/>// * DIR_FS_* = Webserver directories (virtual/UKL)<br/>define('HITP_SERVER', ''): // eg, http://localhost - should not be empty for productive servers<br/>define('HITP_SERVER', ''): // eg, http://localhost - should not be empty for productive servers<br/>define('HITP_SERVER', ''): // eg, http://localhost - should not be empty for productive servers<br/>define('HITP_SERVER', ''): // eg, http://localhost - should not be empty for productive servers<br/>define('HITP_SERVER', ''): // eg, http://localhost - should not be empty for productive servers<br/>define('HITP_SERVER', ''): // eg, http://localhost - should not be empty for productive servers<br/>define('HITP_SERVER', ''): // eg, http://localhost - should not be empty for productive servers<br/>define('HITP_SERVER', ''): // eg, http://localhost - should not be empty for productive servers<br/>define('HITP_SERVER', ''): // eg, http://localhost - should not be empty for productive servers<br/>define('HITP_SERVER', ''): // eg, http://localhost - should not be empty for productive servers<br/>define('HITP_SERVER', ''): // eg, http://localhost - should not be empty for productive servers<br/>define('HITP_SERVER', ''): // eg, http://localhost - should not be empty for productive servers<br/>define('HITP_SERVER', ''): // eg, http://localhost - should not be empty for productive servers<br/>define('HITP_SERVER', ''): /' eg, http://localhost - should not be empty for productive servers<br/>define('HITP_SERVER', ''): /' eg, http://localhost - should not be empty for productive servers<br/>define('HITP_SERVER', ''): /' eg, http://localhost - should not be empty for productive servers<br/>define('HITP_SERVER', ''): /' eg, http://localhost - should not be empty for productive servers<br/>define('HITP_SERVER', ''): /' eg, http://localhost - should not be empty for productive servers<br/>define('HITP_SERVER', ''): /' eg, http://localhost - should not be empty for productive servers<br/>define('HITP_SERVER', ''): /' eg, http://localhost - should not</pre> |
| Watches       define('HITPS_COOKIE_PAIH', '');         Mame       Value         BITP_SER       define('DIR WS_HITPS_CATALOG', '');         define('DIR WS_HITPS_CATALOG', '');       define('DIR WS_HITPS_CATALOG', '');         define('DIR WS_HITPS_CATALOG', '');       define('DIR WS_HITPS_CATALOG', '');         define('DIR WS_HITPS_CATALOG', '');       define('DIR WS_HITPS_CATALOG', '');         define('DIR WS_HITPS_CATALOG', '');       define('DIR WS_HITPS_CATALOG', '');         define('DIR WS_HITPS_CATALOG', '');       define('DIR WS_HITPS_CATALOG', '');         define('DIR WS_HITPS_CATALOG', 'NS_HITPS_CATALOG', '');       define('DIR WS_HITPS_CATALOG', '');         define('DIR WS_HITPS_CATALOG', 'NS_HITPS_CATALOG', '');       define('DIR WS_HITPS_CATALOG', 'HOLDES, 'HOLDES, 'H                                                                                                    | < III >                                                                                                    | <pre>define('HIPE_COOKIE_DOWAIN', '); define('HIPES_COOKIE_DOWAIN', ');</pre>                                                                                                    |
| Yag Lood Variables       (PES)         Marme       Value         - pHTTP_SER       define('DER_NS_TUTPE_CATALOG', '');         define('DER_NS_TUTPE_CATALOG', '');       define('DER_NS_TUTPE_CATALOG', '');         define('DER_NS_TUTPE_CATALOG', '');       define('DER_NS_TUTPE_CATALOG', '');         define('DER_NS_TUTPE_CATALOG', '');       define('DER_NS_TUTPE_CATALOG', '');         define('DER_NS_TUTPE_CATALOG', '');       define('DER_NS_TUTPE_CATALOG', '');         define('DER_NS_TUTUDES', 'functiones');       define('DER_NS_TUTUDES', 'functiones');         define('DER_NS_TUTUDES', 'functiones, 'DER_NS_INCLUDES . 'functions');       define('DER_NS_TUTUDES', 'functiones, ');         Marme       Value       value       define('DER_NS_TURUDES', 'functiones, 'notalises');         Marme       Value       value       define('DER_NS_TURUDES', 'functiones', 'identiones');         define('DER_NS_TURUDES', 'functiones', DER_NS_INCLUDES . 'functiones');       define('DER_NS_TURUDES', 'functiones', 'identiones');         define('DER_NS_TURUDES', 'functiones', DER_NS_INCLUDES . 'functiones');       define('DER_NS_TURUDES', 'functiones', 'identiones');         define('DER_NS_TURUDES', 'functiones', DER_NS_INCLUDES . 'functiones', 'identiones');       define('DER_NS_TURUDES', 'functiones', 'identiones');         define('DER_NS_TURUDES', 'functiones', DER_NS_INCLUDES . 'functiones', 'identiones');       define('DER_NS_TURUDES', 'functiones', 'identiones'); </th <th>Watches</th> <th><pre>. define('HITP COOKLE FATH', '');</pre></th>                                                                                                    | Watches                                                                                                    | <pre>. define('HITP COOKLE FATH', '');</pre>                                                                                                    |
| adjustoristic       (*)         adfine('DIR NS_THTP_CATALOG', '');         define('DIR NS_THTP_CATALOG', '');         define('DIR NS_THTP_CATALOG', '');         define('DIR NS_THAGES', 'inages/');         define('DIR NS_THAGES', 'inages/');         define('DIR NS_THAGES', 'inages/');         define('DIR NS_THAGES', 'inages/');         define('DIR NS_THAGES', 'inages/');         define('DIR NS_THAGES', 'inages/');         define('DIR NS_THAGES', 'Inaludes');         define('DIR NS_THAGES', 'Inaludes');         define('DIR NS_THAGES', 'Inaludes');         define('DIR NS_THAGES', DIR NS_INCLUDES . 'functions/');         define('DIR NS_THAGES', DIR NS_INCLUDES . 'functions/');         define('DIR NS_THAGES', DIR NS_INCLUDES . 'functions/');         define('DIR NS_THAGES', DIR NS_INCLUDES . 'functions/');         define('DIR NS_THAGES', DIR NS_INCLUDES . 'functions/');         define('DIR NS_TAGES', DIR NS_INCLUDES . 'languages/');         define('DIR NS_TAGES', DIR NS_INCLUDES . 'languages/');         define('DIR NS_TAGES', DIR NS_INCLUDES . 'languages/');         define('DIR NS_TAGES', DIR NS_INCLUDES . 'languages/');         define('DIR NS_TAGES', DIR NS_INCLUDES . 'languages/');         define('DIR NS_TAGES', DIR NS_INCLUDES . 'languages/');         define('DIR NS_TAGES', DIR NS_INCLUDES . 'languages/');         define('DIR FS_TAGAGO',                                                                                                    | No. 1                                                                                                    | . define('HTTPS_COOKIE_PATH', '');                                                                                                    |
| Name       Value         gHTP_SER       define('DIR_WS_INALGS', 'inggs');         define('DIR_WS_INALGS', 'inggs');       define('DIR_WS_INALGS', 'inggs');         define('DIR_WS_INALGS', 'inggs');       define('DIR_WS_INALGS', 'inggs');         define('DIR_WS_INALGS', 'Inggs', 'Includes');       define('DIR_WS_INALGS', 'Inggs', 'Includes');         define('DIR_WS_INALGS', 'Ing, 'WS_INCLUDES, 'Includes');       define('DIR_WS_INALGS', 'Inggs', 'Includes');         define('DIR_WS_INALGS', 'Ing, 'WS_INCLUDES, 'Includes');       define('DIR_WS_INALGS', 'Inggs', 'Includes');         define('DIR_WS_INALGS', 'Ing, 'WS_INCLUDES, 'Includes');       define('DIR_WS_INALGS', 'Inggs', 'Includes');         define('DIR_WS_INALGS', 'Ing, 'WS_INCLUDES, 'Inggs', 'Includes');       define('DIR_WS_INALGS', 'Inggs', 'Inggs                                                                                                    | Hand Local Variables (귀성)                                                                                                    | define ('DIR WS HTTP CATALOG', '');                                                                                                    |
| <pre>     define('DIR %5_UNICIDNS', DIR %5_INUCIDES. 'functions/');     define('DIR %5_UNICIDES. 'functions/');     define('DIR %5_UNICDES. 'functions/');     define('DIR %5_UNICDES. 'functions/');     define('DIR %5_UNICDES. 'functions/');     define('DIR %5_UNICDES. 'functions/');     define('DIR %5_UNICDES. 'functions/');     define('DIR %5_UNICDES. 'functions/');     define('DIR %5_UNICDES. 'functions');     define('DIR %5_UNICDES. 'functions');     define('DIR %5_UNICDES. 'functions');     define('DIR %5_UNICDES. 'functions');     define('DIR %5_UNICDAD_FUBLIC', 'pub/');     define('DIR %5_UNICDAD_FUBLIC', 'pub/');     define('DIR %5_UNICDAD_FUBLIC', 'functions');     define('DIR %5_UNICDAD_FUBLIC', 'pub/');     define('DIR %5_UNICDAD_FUBLIC', 'pub/');     define('DIR %5</pre>                                                                                                    | Name Value<br>\$HTTP_SER                                                                                                    | <pre>define('DIR_NS_INLF_CALADOS', '); define('DIR_NS_INACES', 'angees/'); define('DIR_NS_ICONS', DIR_NS_INACES. 'icons/'); define('DIR_NS_INCLUDES', 'includes/');</pre>                                                                                                    |
| 30       define('DIR Ws_CLASSES', DIR WS_INCLOBES. 'classes');         Mame       Value         0       fine('DIR WS_OULSS', DIR WS_INCLOBES. 'classes');         define('DIR WS_OULSS', DIR WS_INCLUDES. 'classes');         define('DIR WS_OUNLSS', DIR WS_INCLUDES. 'classes');         define('DIR WS_ONNLOAD_FUBLIC', 'pub/');         define('DIR WS_ONNLOAD_FUBLIC', 'pub/');         define('DIR WS_ONNLOAD_FUBLIC', 'pub/');         define('DIR FS_CATALOG', dirame(SHTTP_SEVER_VARS['SCRIPT_FILENAME']). '/');         define('DIR FS_CONNLOAD_FUBLIC', DIR FS_CATALOG . 'download');         define('DIR FS_CONNLOAD_FUBLIC', DIR FS_CATALOG . 'gub/');         define('DIR FS_CONNLOAD_FUBLIC', DIR FS_CATALOG . 'pub/');         define('DIR FS_CONNLOAD_FUBLIC', DIR FS_CATALOG . 'pub/');         define('DIR FS_CONNLOAD_FUBLIC', DIR FS_CATALOG . 'pub/');         define('DIR FS_CONNLOAD_FUBLIC', DIR FS_CATALOG . 'pub/');         define ('DIR FS_CONNLOAD_FUBLIC', DIR FS_CATALOG . 'pub/');         define ('DIR FS_CONNLOAD_FUBLIC', DIR FS_CATALOG . 'pub/');         define our ditabase connection                                                                                                    | • Þ                                                                                                    | <pre>. define('DIR_WS_FUNCTIONS', DIR_WS_INCLUDES . 'functions/');</pre>                                                                                                    |
| Name         Value         \$32         define('DIR WS_LANGUAGES', DIR WS_INCLORES . 'languages/');           # \$_COOKE         (NDEBUG_SESSION->'d#p)         .         .         .         .         .         .         .         .         .         .         .         .         .         .         .         .         .         .         .         .         .         .         .         .         .         .         .         .         .         .         .         .         .         .         .         .         .         .         .         .         .         .         .         .         .         .         .         .         .         .         .         .         .         .         .         .         .         .         .         .         .         .         .         .         .         .         .         .         .         .         .         .         .         .         .         .         .         .         .         .         .         .         .         .         .         .         .         .         .         .         .         .         .         .         .                                                                                                    | 🖀 Global Variables 🛛 🖓 🖾                                                                                                    | 30 define('DIR_WS_CLASSES', DIR_WS_INCLUDES . 'classes');<br>define('DIR_WS_MCDULESS. DIR_WS_INCLUDES . 'rodules(');                                                                                                    |
| <pre> # \$_COOKE (NDEBUG_SESSION=&gt;V40) * \$_BW 0 * \$_FILES 0 # \$_CET (NDEBUG_SESSION_START=&gt;V4 * \$_CET (NDEBUG_SESSION_START=&gt;V4 * \$_CET (NDEBUG</pre> | Name Value                                                                                                    | <pre>define('DIR WS LANGUAGES', DIR WS INCLUDES ' languages/');</pre>                                                                                                    |
| SSRVER (HTTP_HOST=>locahost:SS71, // delite our decades connection                                                                                                    | ⊕         \$_COOKIE         (XDEBUG_SESSION=>'d4p')           \$_ENN         0           \$_FRES         0           ⊕         \$_GET           (VDEBUG_SESSION_START'=>'d           ⊕         \$_QET           (XDEBUG_SESSION_START'=>'d           ⊕         \$_REQUEST | <pre>define('DIR_MS_DOWNLOAD_FUBLIC', 'pub/');<br/>define('DIR_FS_CATALOG', dirname(\$HTTP_SERVER_VARS['SCRIFI_FILENAME']) . '/');<br/>define('DIR_FS_DOWNLOAD', DIR_FS_CATALOG . 'download/');<br/>define('DIR_FS_DOWNLOAD_FUBLIC', DIR_FS_CATALOG . 'pub/');<br/>// define ouw dirburg correction</pre>                                                                                                    |
| The second second s                                                                                                    | SERVER (HTTP_HOST'=>'localhost:3571',     GORALS (GLORALS'=>array: 'DOCT'=>-                                                                                                    | // deline our database connection                                                                                                    |

The debug information is very important to a PHP developer and now you can debug your PHP application using RadPHP XE.

19. Stop the current debugging action (Ctrl+F2)

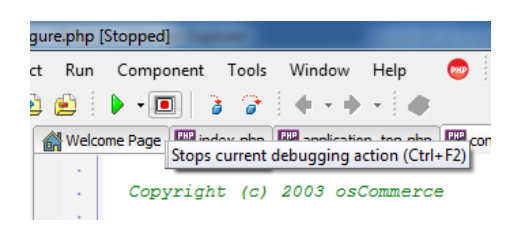

20. Right-click one of your open debug file tabs (shown with the red debug icon) >> Close All Pages Opened While Debugging

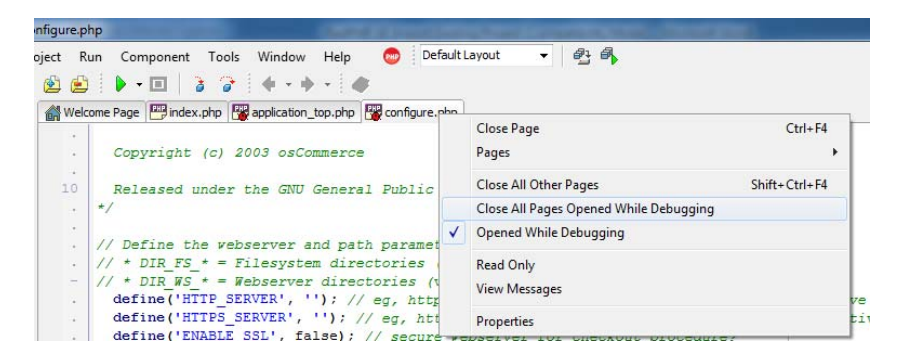

As you can see, there are no visual components in this PHP application. It's a traditional PHP application that you can import into RadPHP XE and use all the advanced RadPHP XE programming tools like refactoring, cross-language debugging, remote debugging, profiling, language specific syntax highlighting, and Error Insight.

To learn more about RadPHP and download a free trial, visit <u>http://www.embarcadero.comproducts/radphp</u>.

## **Embarcadero**

Embarcadero Technologies, Inc. is the leading provider of software tools that empower application developers and data management professionals to design, build, and run applications and databases more efficiently in heterogeneous IT environments. Over 90 of the Fortune 100 and an active community of more than three million users worldwide rely on Embarcadero's award-winning products to optimize costs, streamline compliance, and accelerate development and innovation. Founded in 1993, Embarcadero is headquartered in San Francisco with offices located around the world. Embarcadero is online at <u>www.embarcadero.com</u>.